#### BOOST YOUR SKILLS IN Microsoft Excel 365/2021

Chapter 9: Text Functions, Conditional Functions, and Formula Auditing

#### Learning Objectives

#### After studying this chapter, you will be able to:

- Use functions to format text
- Create conditional functions using IF and IFS criteria
- Create formulas using nested functions
- Find and correct errors in formulas
- Use 3-D cell references in formulas

#### Using Functions to Modify Text

- Text functions let you change text entries.
- Changing case
  - PROPER converts only the first letter to uppercase.
  - UPPER converts all letters to uppercase.
  - LOWER converts all letters to lowercase.

|   | A                    | В             | С                    |
|---|----------------------|---------------|----------------------|
| 1 | Text                 | Formula       | Result               |
| 2 | use your IMAGINATION | =PROPER(A3)   | Use Your Imagination |
| 3 |                      | =LOWER("AND") | and                  |
| 4 | make some magic!     | =UPPER(A5)    | MAKE SOME MAGIC!     |

#### Extracting Text

- LEFT, MID, and RIGHT remove a specified number of characters.
- TRIM leaves only a single space between words.

|   | A                     | A B          |                       |  |  |
|---|-----------------------|--------------|-----------------------|--|--|
| 1 | Text                  | Formula      | Result                |  |  |
| 2 | BASKabcdefg           | =LEFT(A3,4)  | BASK                  |  |  |
| 3 | abcdefgETB            | =RIGHT(A4,3) | ETB                   |  |  |
| 4 | abcALLdefg            | =MID(A5,4,3) | ALL                   |  |  |
| 5 | Who likes basketball? | =TRIM(A6)    | Who likes basketball? |  |  |

## Merge and Modify with Functions and Flash Fill

- CONCAT (previously CONCATENATE) combines two or more separate text entries into one cell.
- Flash Fill tool
  - Extracts one part of a cell only
  - Inserts text into a cell
  - Combines two names into one cell
  - Separates one name into two cells

| C2 | · · ·      | : × •     | f <sub>x</sub> =cond | ATENATE | A2," ",B2) |
|----|------------|-----------|----------------------|---------|------------|
|    | А          | В         | С                    | D       | E          |
| 1  | First Name | Last Name | Name                 |         |            |
| 2  | Jaime      | Burgess   | Jaime Burgess        |         |            |
| 3  | Ashley     | Bradford  | Ashley Bradford      |         |            |
| 4  | Deborah    | Secrett   | Deborah Secrett      |         |            |
| 5  | Steven     | Samuel    | Steven Samuel        |         |            |

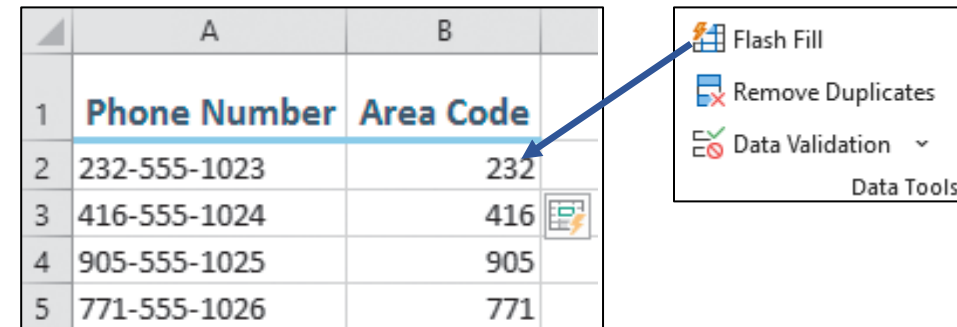

#### **Other Text Functions**

## There are many other text functions in Excel. The table below shows just a few of them:

|            | TEXT FUN                                                                                                    | ICTIONS                                                                                              |
|------------|----------------------------------------------------------------------------------------------------|----------------------------------------------------------------------------------------------------|
| Function   | Description                                                                                                    | Example                                                                                              |
| REPLACE    | Replaces part of a text string<br>with another text string,<br>such as replacing digits in a<br>credit card number to display<br>8181-xxxx-xxxx-1188 | Cell B1: 8181-3011-1103-1188<br>Formula: =REPLACE(B1,6,9,"xxxx-xxxx")<br>Result: 8181-xxxx-xxxx-1188 |
| SUBSTITUTE | Looks for an exact match<br>(case-sensitive) and replaces<br>old text with new text if<br>found, such as replacing Mgr<br>with Manager               | Cell B4: Mgr<br>Formula: =SUBSTITUTE(B4,"Mgr","Manager")<br>Result: Manager                          |
| LEN        | Determines the number of characters in a cell entry                                                                                                  | Cell B7: 2223334444<br>Formula: =LEN(B7)<br>Result: 10                                               |
| REPT       | Repeats text, such as the letter A five times                                                                                                    | Formula: =REPT("A",5)<br>Result: AAAAA                                                               |

### Creating Conditional Functions Using IF Criteria

- If a range of cells meets a stated criteria, you can apply a function to it.
- IF functions use one criterion; IFS functions use multiple criteria.

| IF CRITERIA FUNCTIONS |                                                              |  |  |  |  |  |
|-----------------------|--------------------------------------------------------------|--|--|--|--|--|
| Function              | Arguments (Optional)                                         |  |  |  |  |  |
| SUMIF                 | =SUMIF(range,criteria,(sum range))                           |  |  |  |  |  |
| AVERAGEIF             | =AVERAGEIF(range,criteria,(average range))                   |  |  |  |  |  |
| COUNTIF               | =COUNTIF(range,criteria)                                     |  |  |  |  |  |
| SUMIFS                | =SUMIFS(sum range,range1,criteria1,range2,criteria2)         |  |  |  |  |  |
| AVERAGEIFS            | =AVERAGEIFS(average range,range1,criteria1,range2,criteria2) |  |  |  |  |  |
| COUNTIFS              | =COUNTIFS(range1,criteria1,range2,criteria2)                 |  |  |  |  |  |

#### IF Criteria Function Arguments

# There are two required arguments for IF/IFS functions, Range and Criteria, as well as optional ones.

| IF CRITERIA FUNCTION ARGUMENTS |                                                                                                    |  |  |  |  |  |
|--------------------------------|----------------------------------------------------------------------------------------------------|--|--|--|--|--|
| Arguments                      | Description                                                                                                    |  |  |  |  |  |
| Range                          | These are the cells to be compared with the criteria.                                                                                                    |  |  |  |  |  |
| Criteria                       | They can be a comparison value or text, or an expression using a comparison operator such as =, >, <, >=, <=, <> (not equal to).                                                                                                    |  |  |  |  |  |
| Sum range/Average range        | This is the range to be summed or averaged, which can be<br>different from the range being compared with the criteria. For<br>IF functions, the sum/average range is optional; if omitted, the<br>range from the first argument is used. For IFS functions, the<br>sum/average range comes first and is required. |  |  |  |  |  |

#### **Nested Functions**

#### You can create one function inside another function.

• Example: AVERAGE function nested inside a ROUND function

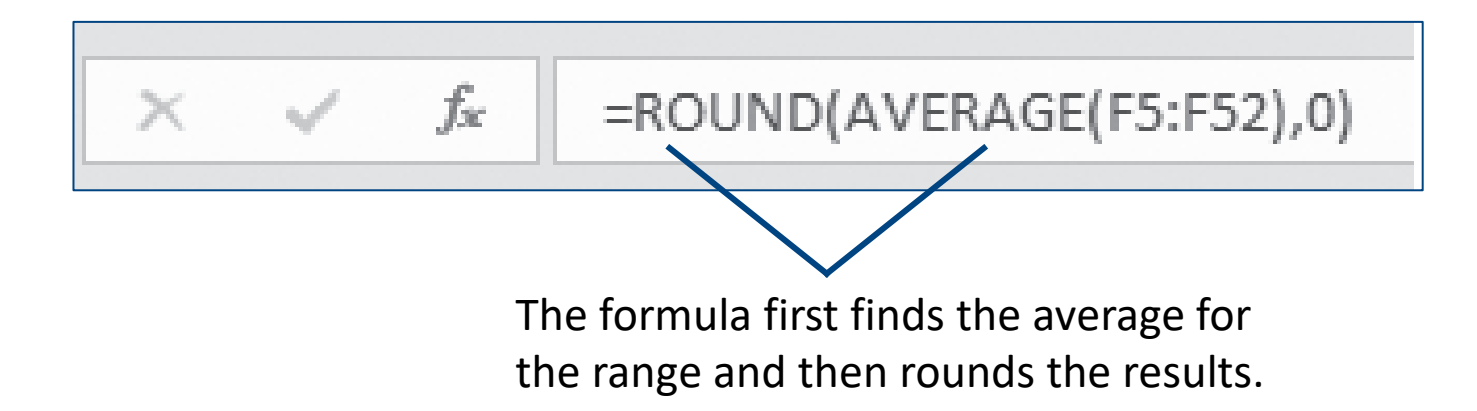

#### The IF Function

- This function returns the first value that is true
- A nested IF Function and IFS function provide the same result.

| First   | Last      | Final Grade | Letter Grade |
|---------|-----------|-------------|--------------|
| Sarah   | Alamin    | 78          | В            |
| Ashley  | Butler    | 83          | Α            |
| Curtis  | Coverdale | 92          | Α            |
| Yuel    | Dolshi    | 75          | В            |
| Madison | Farrell   | 88          | Α            |
| Trevor  | Fischer   | 83          | Α            |
| Nicolas | Gonzalez  | 67          | С            |
| Rohan   | Kahar     |             | F            |

In this example, these two formulas provide the same result:

=IF(C3>=80,"A",IF(C3>=70,"B",IF(C3>=60,"C",IF(C3>=50,"D","F"))))

=IFS(C3>=80,"A",C3>=70,"B",C3>=60, "C",C3>=50,"D",C3<50,"F")

#### **The SWITCH Function**

- This is a logical function that can simplify nested functions in some situations.
- It compares "an expression" to a list and returns the desired result for the matching value.

|   | Α                | В            | С      | D          | E         | F      | G      | Н      | 1      |
|---|------------------|--------------|--------|------------|-----------|--------|--------|--------|--------|
| Т | Del's Restaurant |              |        |            |           |        |        |        |        |
| 2 |                  |              | V      | Veekly Ser | ver Sched | ule    |        |        |        |
| 3 |                  |              |        |            |           |        |        |        |        |
| 4 |                  | Date         | Feb 18 | Feb 19     | Feb 20    | Feb 21 | Feb 22 | Feb 23 | Feb 24 |
| 5 |                  | Weekday      | М      | Т          | W         | Th     | F      | Sa     | Su     |
| 6 | Name             | Staff Needed | 3      | 4          | 4         | 6      | 9      | 10     | CLOSED |

In this example, the SWITCH function evaluates the date in row 4 to return a short text entry in row 5 and the number of staff needed in row 6.

#### **Troubleshooting Formulas**

• The Trace Precedents and Trace Dependents auditing tools help identify cells used in a formula.

| 문 <sub>2</sub> Trace Precedents | $f_x$ Show Formulas  |
|---------------------------------|----------------------|
| Trace Dependents                | 🙏 Error Checking 🛛 👻 |
| 👫 Remove Arrows 🗸               | 🕼 Evaluate Formula   |
| Fo                              | rmula Auditing       |

• Trace Precedents works backwards to show which cells affect the formula result.

| Name             | Goal |          | Sales |       | # Sales |
|------------------|------|----------|-------|-------|---------|
| Bert             | \$   | 1,000    | \$    | 900   | 18      |
| Ernie            |      | 1,200    |       | 1,300 | 12      |
| Jen              |      | 800      |       | 950   | 21      |
| Sarah            |      | 1,000    |       | 1,200 | 17      |
| Total            | \$   | \$ 4,000 |       | 4,350 | 68      |
|                  |      |          |       |       |         |
| Sales Above Goal |      |          | Ş     | 350   |         |
| Average Sale     |      |          | \$    | 63.97 |         |

### Troubleshooting Formulas (cont.)

• Trace Dependents looks forward to show any cells using the current formula cell.

| Name             | Goal |       | Sales |       | # Sales |    |  |
|------------------|------|-------|-------|-------|---------|----|--|
| Bert             | \$   | 1,000 | \$    | 900   |         | 18 |  |
| Ernie            |      | 1,200 |       | 1,300 |         | 12 |  |
| Jen              |      | 800   |       | 950   |         | 21 |  |
| Sarah            |      | 1,000 |       | 1,200 |         | 17 |  |
| Total            | \$   | 4,000 | \$    | 4,350 |         | 68 |  |
|                  |      |       |       | /     |         |    |  |
| Sales Above Goal |      |       | \$    | 350   |         |    |  |
| Average Sale     |      |       |       | 63.97 |         |    |  |

- Tracing your formulas
  - Check accuracy with tracer arrows.
  - Trace a cell or a formula.
  - Continue clicking the Trace Precedents or Trace Dependents button to see all references.

### **Checking for Errors**

- The Error Checking tool spots and corrects formula errors.
- Errors are indicated by a green indicator triangle in the upper-left corner of a cell.

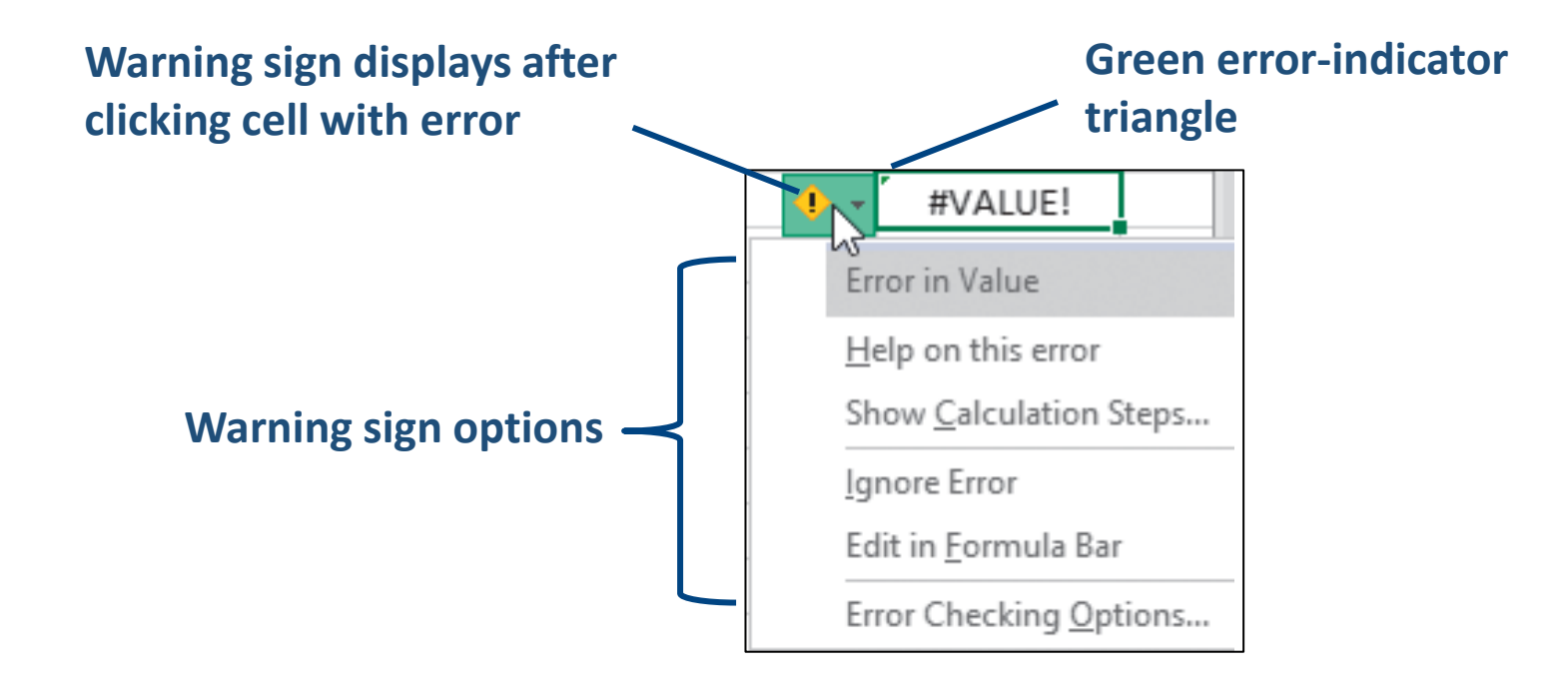

#### Evaluate a Formula

This is an auditing tool that allows you to see a breakdown of how the formula was created to look for errors.

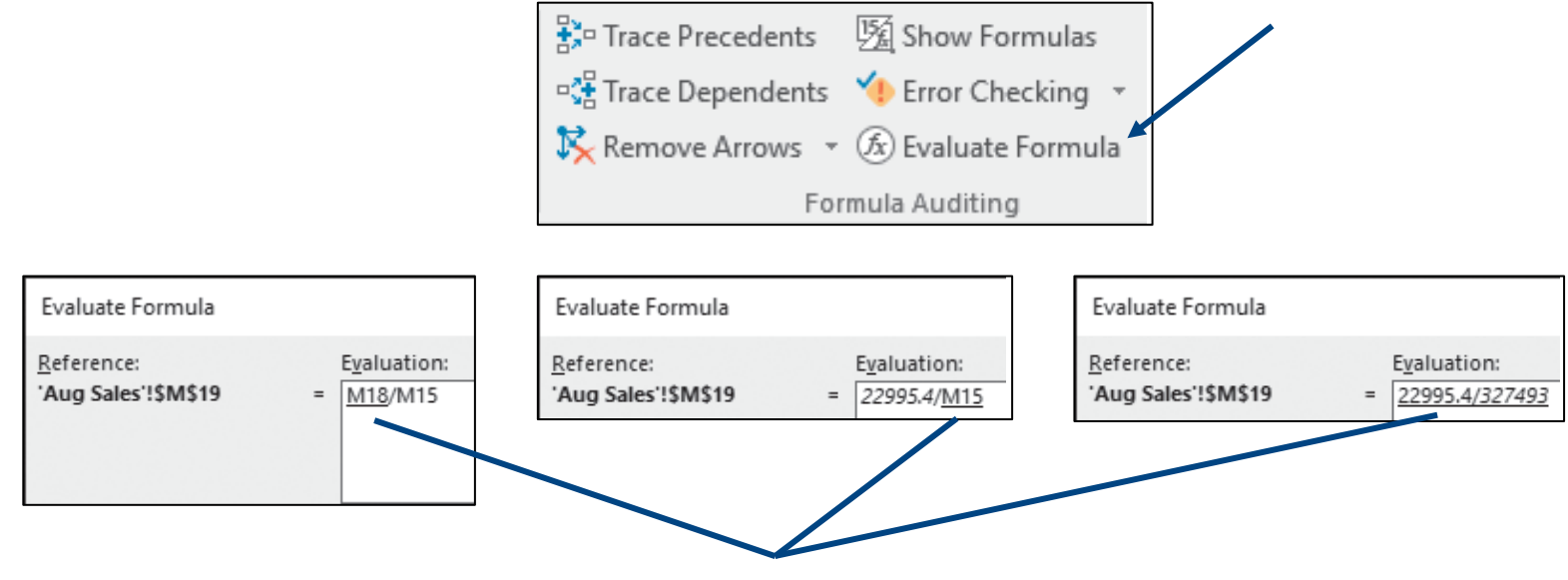

Underlining indicates which step is being evaluated.

#### **3-D Cell References**

- You can refer to data in multiple worksheets at the same time.
  - Compare the two formulas: =SUM(January!A5+February!A5+March!A5)
    =SUM(January:March!A5)
- The second one uses a 3-D cell reference!
- Data on new inserted sheets in the range are automatically included in the formula.